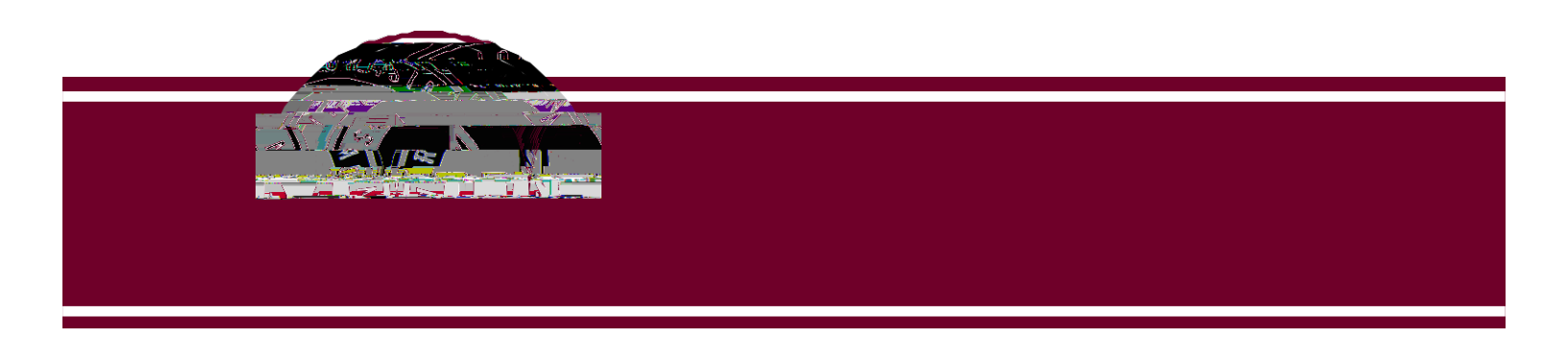

## Instructions for Printing the P-Card Purchasing Log

- 1. Log in to Works at https://payment2.works.com/works/session
- 2. Click on Reports Template Library

| Bankof America 🧼 Work<br>Merrill Lynch | S <sup>®</sup>                    |
|----------------------------------------|-----------------------------------|
| Home Expenses Accounts                 | Reports Accounting Administration |
| Reports > Completed                    | Completed Create                  |
| Deleted 4 of 4 reports.                | Scheduled<br>Template Library     |
| Completed Reports                      | Day L Laboard                     |
|                                        | Queued III R Ame                  |
|                                        |                                   |

3. Click on Billing Cycle Purchase Log - By Last 4

| 1099 Company Supplie | r Spend             |                                                                                                    | transactionCategory |
|----------------------|---------------------|----------------------------------------------------------------------------------------------------|---------------------|
| Airline Spend Detail |                     |                                                                                                    | transactionCategory |
| Audit Decline Report |                     |                                                                                                    | cardCategory        |
|                      | <u></u>             | <ul> <li>The definition of the speed of the second second sec</li></ul> |                     |
|                      | transactionCategory | Billing Cycle Completed Purchase Log - By Last 4                                                                                                    | •                   |
|                      | cardCategory        | Dealth / Due                                                                                                    |                     |

## Then click Modify / Run

- 4. Set the Filters for your report
  - a. Select the date range for the correct Statement Period by clicking on Post Date
  - b. Enter the Last 4 Digits of your P-Card card number
  - c. Make sure the Format is set to PDF and Full Details

| tefaults Use last run settings                                               | To Provide Contraction                                                                                                    | Keset to                                                                                                    |
|------------------------------------------------------------------------------|----------------------------------------------------------------------------------------------------|----------------------------------------------------------------------------------------------------|
| E Columns                                                                    |                                                                                                    |                                                                                                    |
| CL is Complete<br>CL is Complete<br>2 20 20 20 20 20 20 20 20 20 20 20 20 20 | Post Date<br>Post Date<br>2019:<br>Month-to-Date<br>Selected Week<br>Cycle-to-Date<br>Mor Signoff Sull Name<br>CH Full Name<br>CH Full Name<br>Filters |                                                                                                    |
|                                                                              | Add filter:<br>Post Date: 💥 11/06/2019 -<br>Card Last 4 Digits: 💥 Is exactly<br>Transaction Tunar: 😢 🗆 Carb citir                                      | 12/05/2019  2985  2985  3160 - Galler - Control - Control - Contr |
|                                                                              | Output Format                                                                                                    |                                                                                                    |
|                                                                              | Formats:                                                                                                    | Excel                                                                                                    |
|                                                                              |                                                                                                    | PDF                                                                                                    |
|                                                                              |                                                                                                    | Autout Eilon Dr. Dr. Baira                                                                                                    |

5. Scroll down and click **Submit Report**.

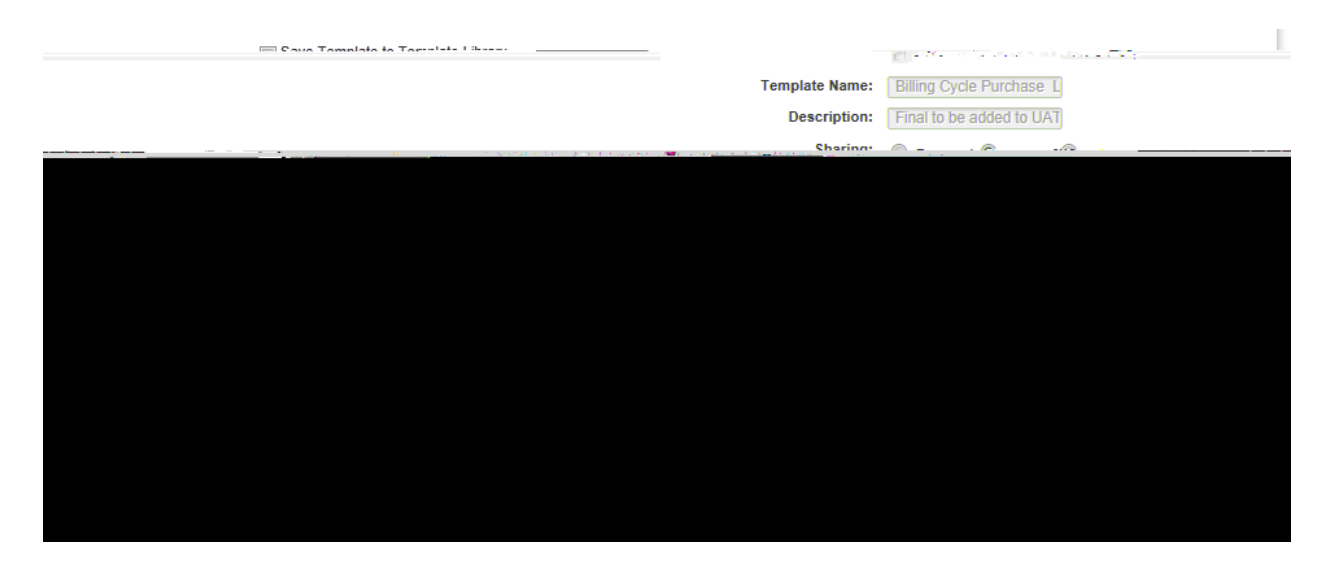

6. The report begins processing. Once completed, click on PDF.

| Co   | mplet | ed Reports              |                            |        |        |                                        |      |
|------|-------|-------------------------|----------------------------|--------|--------|----------------------------------------|------|
|      |       |                         |                            |        | 888110 |                                        |      |
| - 14 | -     | Stanlined At            | ,Report.Name               | Status | New    |                                        | Qutr |
|      | Ŧ     | 01/13/2014 11:28 AM CST | Billing Cycle Purchase Log | Ready  | *      | PDR                                    |      |
|      | Ŧ     | 01/13/2014 09:25 AW C31 | Billing Cycle Purchase Log | Ready  |        | ************************************** |      |

## 7. Click Open

| Clear Filters                                                                                                   | · · ·                  | 01001 1 11    | <del></del>      |                                                                 | -                                                                                                    |                                       |
|----------------------------------------------------------------------------------------------------|------------------------|---------------|------------------|-----------------------------------------------------------------|----------------------------------------------------------------------------------------------------|---------------------------------------|
| e in the second second second second second second second second second second second second second second seco |                        |               | ter da           |                                                                 |                                                                                                    | · · · · · · · · · · · · · · · · · · · |
| · · · · · · · · · · · · · · · · · · ·                                                                           |                        | 171           | ຸ ເ              | <ul> <li>"«Війна Сисіе Литерата</li> <li>подало соду</li> </ul> | non a Bogdin da Minokonag<br>Dilla o Aceta Rosal o 🖃                                                                                                    | , DDB                                 |
|                                                                                                    | Contraction of the opt | 1200          | ° <del>°</del> ? | b Rocharden and Real                                            | and the second second se | n saray same                          |
| XLS                                                                                                    |                        |               | +                | 01/13/2014 08:19 AM CST                                         | Billing Cycle Purchase Log                                                                                                    | Ready                                 |
| XLS                                                                                                    |                        |               | +                | 01/13/2014 08:15 AM CST                                         | Billing Cycle Purchase Log                                                                                                    | Ready                                 |
| XLS                                                                                                    |                        |               | +                | 01/10/2014 03:54 PM CST                                         | Billing Cycle Purchase Log                                                                                                    | Ready                                 |
| XLS                                                                                                    |                        |               | +                | 01/10/2014 03:50 PM CST                                         | Billing Cycle Purchase Log                                                                                                    | Ready                                 |
| XLS                                                                                                    |                        |               | +                | 01/10/2014 08:28 AM CST                                         | Billing Cycle Purchase Log                                                                                                    | Ready                                 |
| PDF                                                                                                    |                        |               | +                | 01/09/2014 03:08 PM CST                                         | Billing statement                                                                                                    | Ready                                 |
| P <u>DF</u>                                                                                                    |                        |               | Ħ.,              | 01/09/2014 03:07 PM CST                                         | Billing statement .                                                                                                    | Ready                                 |
| ler Usde                                                                                                    | J≪ < Page: 1           | ρ. <u>ο</u> ρ | Inate            | dij 26 filmov.                                                  |                                                                                                    | Show [10, [                           |
| ant2 works com2                                                                                                 | Saus T Cancel V        |               |                  | Bo you want to on                                               | en or save Billing Cycle Purchase                                                                                                    | log pdf from p                        |

8. The Billing Cycle Purchase Log appears in PDF form. Print the report and attach all receipts and documentation for your records and audit purposes.